Hieronder vind u een uitleg incl. afbeeldingen voor het aanmaken van een evenement op de website van de Ataro Sportservice:

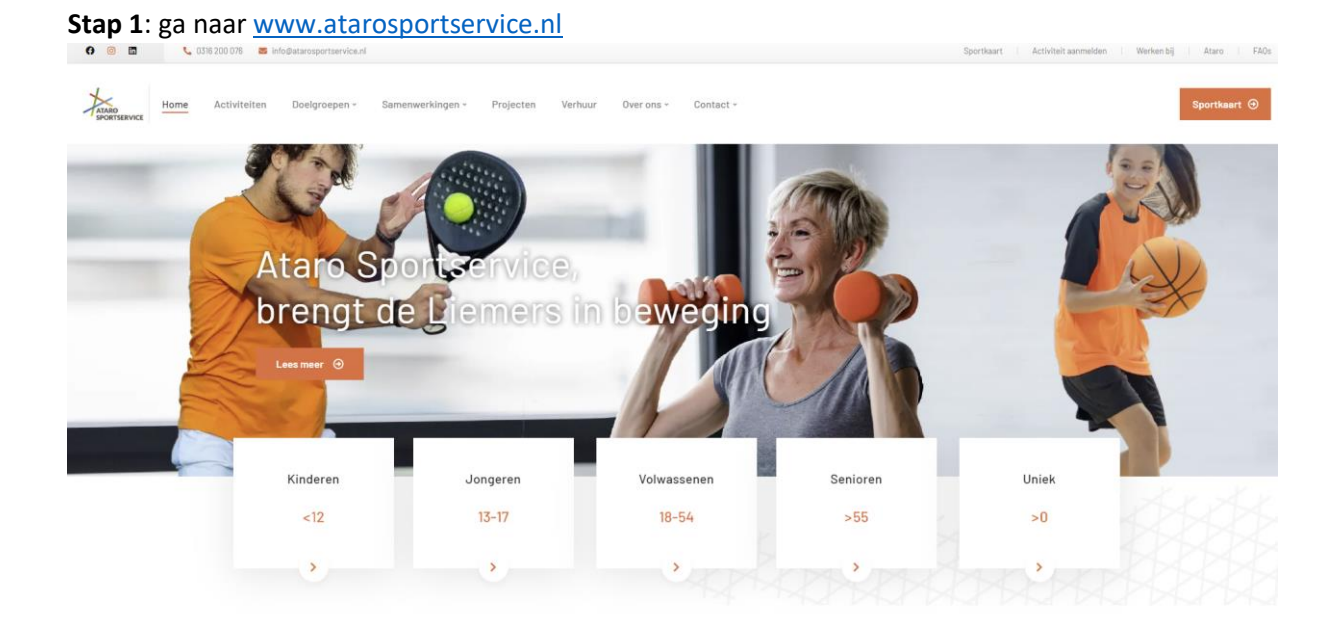

**Stap 2**: Klik rechtsboven op 'activiteit aanmelden'. Als u nog geen account heeft, moet u zich eerst registreren.

• Mocht u nog niet geregistreerd zijn, registreer u dan eerst. Vervolgens kunt u Ataro Sportservice mailen om rechten te krijgen voor het online plaatsen van evenementen. Hiervoor kunt u mailen naar <u>info@atarosportservice.nl</u>

| 🗘 🕲 🖬 📞 035 200 076 🖀 Info@starssportservice.nl                                         | Sportkan Activiteit aanmelden Werken bij Ataro FAOs |
|-----------------------------------------------------------------------------------------|-----------------------------------------------------|
| Home Activiteiten Doelgroepen - Samenwerkingen - Projecten Verhuur Over ons - Contact - | Sportkaart 3                                        |
| Aanmelden evenement                                                                     |                                                     |
| EVENEMENT AANMELDEN<br>Je moet ingelogd zijn om evenementen aan te melden<br>AANMELDEN  |                                                     |
| Mijn Ataro evenement organisator dashboard                                              |                                                     |
| Inlogen is vereist om jouw evenementen te bewerken                                      |                                                     |

**Stap 3**: Als u ingelogd bent bij, kunt u evenementen aanmaken en bestaande evenementen bewerken.

| Home | Activiteiten Doelgroepen - Samenwerkingen - Projecten Verhuur Over ons - Contact - | Sportkaart 🕤 |
|------|------------------------------------------------------------------------------------|--------------|
|      | Aanmelden evenement                                                                |              |
|      | EVENEMENT AANMELDEN                                                                |              |
|      | Naam van het evenement *                                                           |              |
|      | Startdatum/tijd *                                                                  |              |
|      | Eindatum/tijd *                                                                    |              |
|      | Evenement duurt de hele dag                                                        |              |

Stap 4: vul alle gegevens in die nodig zijn:

- Naam van het event
- Startdatum met de tijd en de einddatum met tijd
- Vul eventuele details in over het evenement
- Voer de locatie in, waar het evenement plaatsvindt.
- Selecteer bij "Selecteer het evenement type" de doelgroep(en) waarvoor het evenement gedacht is.
- Voeg een afbeelding toe.
- Voer de uitkomst van de 'Menselijke validatie' in.
- Als er ticketverkoop plaats moet vinden, vink dan de box 'Verkoop tickets voor dit evenement' aan. Vul hierbij alle belangrijke elementen in, die van belang zijn voor het evenement.

|                                              | Volige evenementen                                                                 |                         |
|----------------------------------------------|------------------------------------------------------------------------------------|-------------------------|
|                                              | EVENEMENT AANMELDEN                                                                |                         |
|                                              | Naam van het evenement *                                                           |                         |
|                                              |                                                                                    |                         |
|                                              | Startdatum/tijd *                                                                  |                         |
|                                              | Eindatum/tijd *                                                                    |                         |
|                                              | Evenement duurt de hele dag<br>Geen eindtijd                                       |                         |
|                                              | Dit is een terugkerend evenement                                                   |                         |
|                                              | Details van het evenement                                                          |                         |
| De website van Ataro Sportservice maakt gebr | ruik van cookies om het gebruikersgemak te bevorderen. Meer informatie? Lees ons p | rivacybeleid ACCEPTEREN |

Stap 5: meld het evenement aan.

|              | Menselijk validatle                         |  |
|--------------|---------------------------------------------|--|
|              |                                             |  |
|              | Additional Private Notes                    |  |
|              |                                             |  |
|              |                                             |  |
|              | Verkoop tickets voor dit evenement          |  |
|              | Allow user RSVP capabilities for this event |  |
|              | MELD EVENEMENT AAN                          |  |
|              |                                             |  |
| GEBRUIKER    | PARTNERS Ataro Sportservice                 |  |
| Bestellingen | Aanmelden nieuwsbrief partners              |  |

**Stap 6**: Het evenement staat in de agenda op de homepage en op de activiteitenpagina.

**Stap 7**: deel het aangemaakte evenement door op het evenement te klikken. Vervolgens kunt u het evenement op uw Facebookpagina delen of per mail delen.

| 🔲 🚺 Eu Já Te Quis um Dia - You T 🗙 🏃 Bekijk alle activiteiten                                                                                                    | in Zevenaal X +                                                                    | - 0 ×                                   |
|----------------------------------------------------------------------------------------------------|------------------------------------------------------------------------------------|-----------------------------------------|
| $\leftarrow$ $\rightarrow$ $C$ $\textcircled{o}$ https://www.atarosportservice.nl/activited                                                                                                    | ten/                                                                               | 🕼 🏠 🖆 🛈 Wordt niet gesynchroniseerd 🚳 … |
|                                                                                                    | AANMELDEN                                                                          | Hallo Nathan Enist                      |
| the second second                            | <b>OPEN</b><br>Beschikbare plekken                                                 |                                         |
| 15 BOKS PROJECT                                                                                                    | C TIJD O LOCATIE                                                                   |                                         |
| A parameter of the statement<br>is a space of the statement<br>in the statement of the statement<br>is a statement of the statement of the statement<br>is a statement of the statement of the statement of the statement<br>is a statement of the statement of the statement of the statement of the statement<br>is a statement of the statement of the statement of the statement of the statement of the statement of the statement of the<br>statement of the statement of the s | (Maandag) 15:30 – 16:30 Sporthal Lentemorgen<br>Lentemorgen 3, 6903 CT<br>Zevenaar |                                         |
| DECEMBER                                                                                                    | <b>¶</b> \$ ORGANISATOR                                                            |                                         |
| 01 OUDER KIND GY<br>025 • 10200 - 11:00 • Gyman                                                                                                    | Ataro Sportservice                                                                 |                                         |
| Organisation: Gymnastatiker i<br>Doelgroep keuzer: Kinderen is                                                                                                    | HALENDER GOOGLECAL                                                                 |                                         |
| 01 ZEKER BEWEGE<br>er                                                                                                    | f 🖻                                                                                |                                         |
| 04 JEUGD SURVIV                                                                                                    | Type hier jouw adres                                                               | A                                       |
| De website van Ataro Sportservice                                                                                                    |                                                                                    | is ons privacybeleid                    |
| = 2 O H <u>声</u> 🔒 🍫 📑                                                                                                    | <u>an</u> an 😐 💽 😆                                                                 | 🜰 2°C Mist ヘ 🌣 🚝 🧖 Ф) NLD 859 📑         |

**Stap 8**: Ataro Sportservice zal de geplaatste evenementen op de website z.s.m. op de Facebookpagina delen.